快適エアリーホームリモコン アプリ (Windows版) 操作ガイド ①初期設定

# ダウンロードサイトからソフトを入手

Windows版のソフトは専用サイトからダウンロードできます。

※お使いのPCにインストール済みのお客様は、ソフトのアップデートを行う場合、快適エアリーホームリモコンをアンインストールが必要です。 アンインストールいただいた後に、最新版アプリのインストール及び各種設定の再設定をお願いいたします。 (アンインストールの手順は、P5に記載しています。)

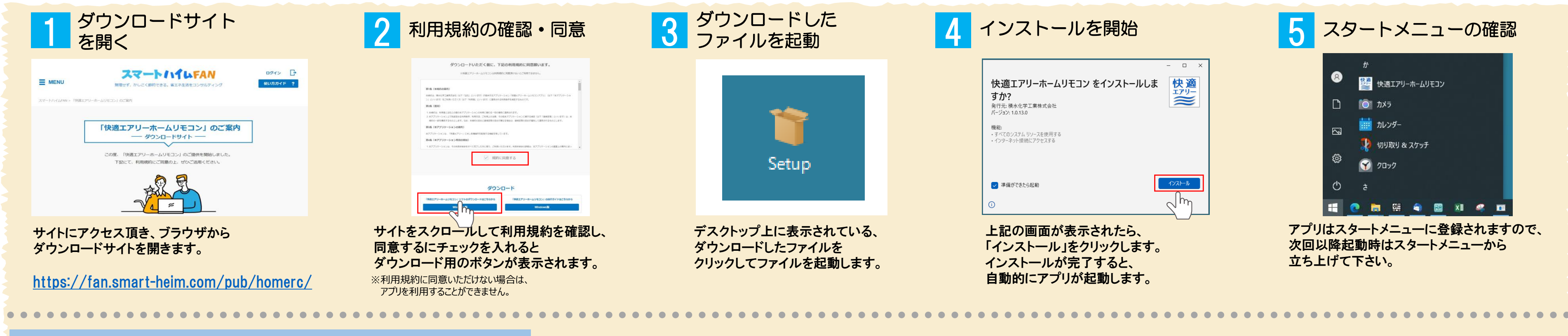

# 初期設定の手順

## ご自宅の快適エアリーを、操作しやすい名称に設定していただけます。

## ご自宅の快適エアリー機器を自動で検出

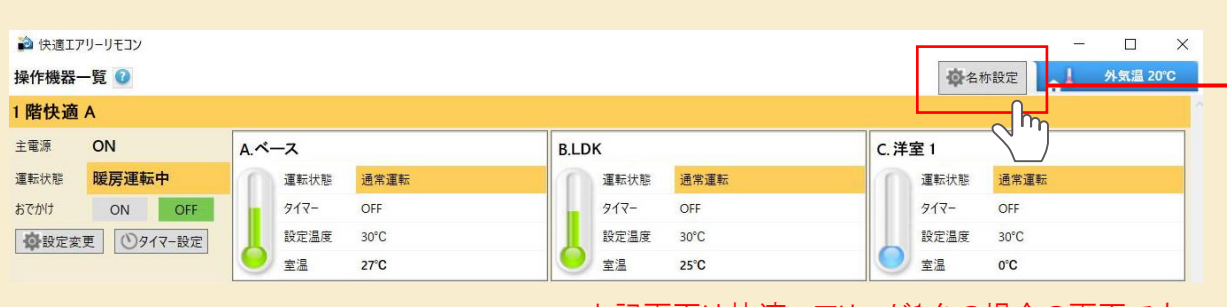

上記画面は快適エアリーが1台の場合の画面です。

快適エアリーがLANに接続されている場合は、 接続されている快適エアリーの全台数が自動で検出されます。 (快適エアリーリモコンの「HEMSからの操作がON」の場合のみ)

「名称設定ボタン」を押すと、名称設定画面に移動します。

| 央適エアリーが1台の場合                                                                                                    | 快適エアリーが2台以上の場合                                                                                                    |
|----------------------------------------------------------------------------------------------------|----------------------------------------------------------------------------------------------------|
|                                                                                                    | <ul> <li>①すべての快適エアリーの電源をOFFにします。</li> <li>②壁リモコンで任意の1台を運転ONにします。</li> <li>③快適エアリーホームリモコン上で運転ONになった快適エアリーの「ゾーン名称」を確認します。</li> <li>④壁リモコンの内側に記載されている同じ「ゾーン名称」と、その「系統名称」を確認します。</li> <li>⑤快適エアリーホームリモコンの「名称設定」画面に④を転記し、設定ボタンを押してください。</li> <li>⑥ ①~⑤を、快適エアリーの接続台数分、繰り返してください。</li> </ul> |
| OB調整高が成けたち、線が2000歳<br>細胞に大ない。<br>の参照線に、電話の時後、構築)を38時間に、 mmで C<br>くない<br>予修 警告<br>の近に高等層機能対す。<br>などない、現が型度を上げ着でな地<br>のに進やけどを起こす意図になります。<br>「<br>」<br>「<br>」<br>「<br>」<br>」<br>」<br>「<br>」<br>」<br>「<br>」<br>」<br>「<br>」<br>」<br>「<br>」<br>」<br>」<br>「<br>」<br>」<br>」<br>「<br>」<br>」<br>」<br>「<br>」<br>」<br>」<br>」<br>」<br>」<br>」<br>」<br>「<br>」<br>」<br>」<br>」<br>」<br>」<br>」<br>「<br>」<br>」<br>」<br>」<br>」<br>」<br>」<br>」<br>」<br>」<br>」<br>」<br>」 |                                                                                                    |
|                                                                                                    |                                                                                                    |
| 快適エアリー名称設定<br>D系統は床あったか仕様のみ有効。<br>ゾーン番号(製造番号):2(002707001168) →                                                                                                    |                                                                                                    |
| ソーン名称:     1 階快適 A       系統A 各称:     ベース       系統B 名称:     LDK       系統C名称:     洋室 1                                                                                                    |                                                                                                    |
| <sup>素統D名称:</sup><br>壁リモコンの内側に記載されている                                                                                                    |                                                                                                    |
| リソーン名称」!糸統名称」を、<br>快適エアリーホームリモコンの<br>「名称設定」画面に転記!。                                                                                                    | 運転ONになった     1階快適 A       ゾーン名称と     Skit A 名称:       バーン名称と     Skit A 名称:       ボース     LDK       Skit C 名称:     Jigg 1                                                                                                    |
| 設定ボタンを押します。                                                                                                    | 系統名称を確認                                                                                                    |

2023年6月版

### 名称を設定します ※名称は快適エアリーホームリモコントップ画面の「設定変更」ボタンから自由に変更可能です。

# 快適エアリーホームリモコン アプリ(Windows版)操作ガイド②操作概要

## 各部の機能と名称

#### ●本システムをご利用いただくために、正常に表示されることを確認している、右記の環境でご利用いただくことを推奨します。

スマートフォンと快適エアリーの接続先のご確認をお願いいたします。

※ご自宅のネットワーク内でのみ、本システムを使用して頂けます。外出先からの操作はできません。

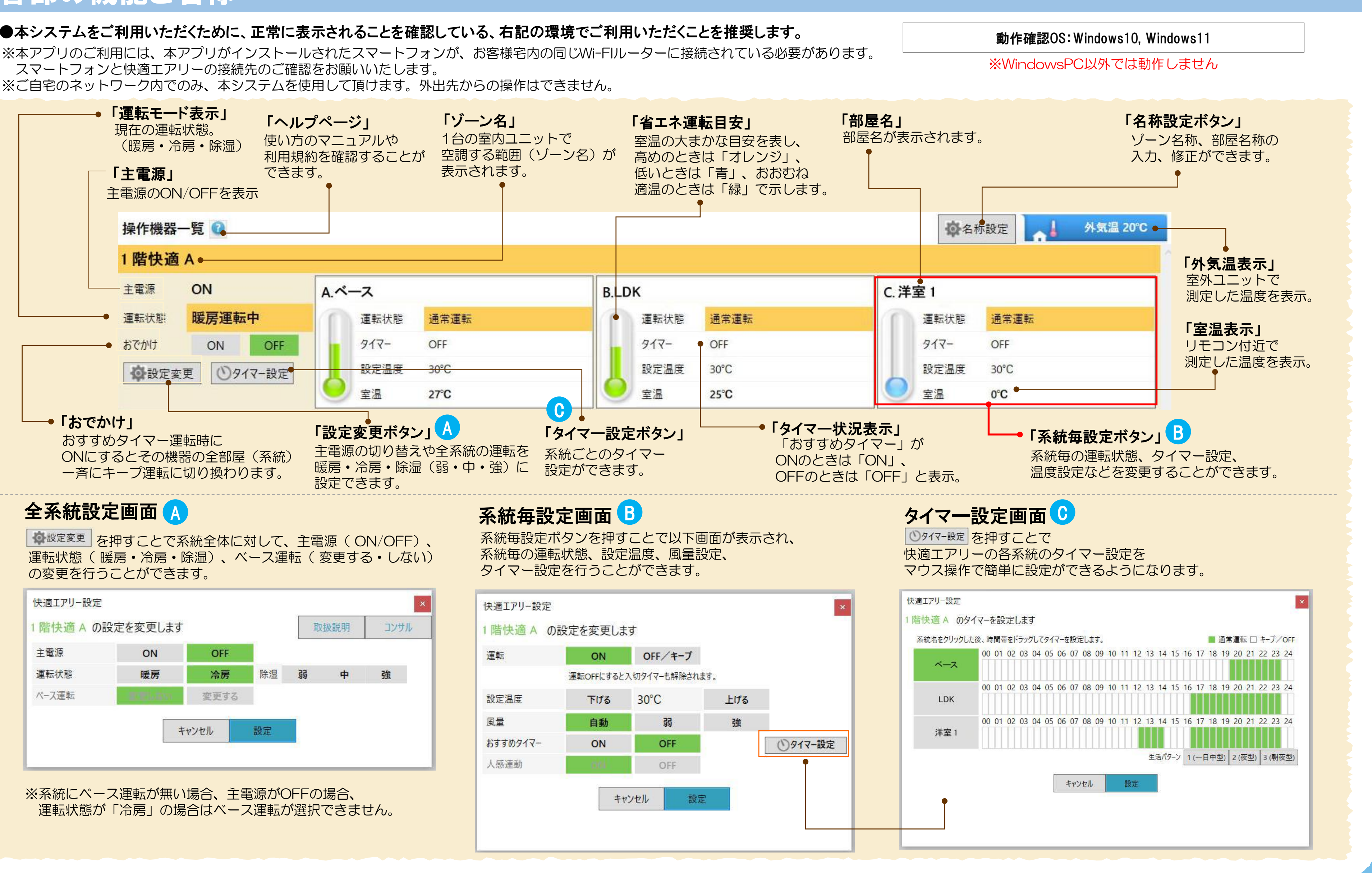

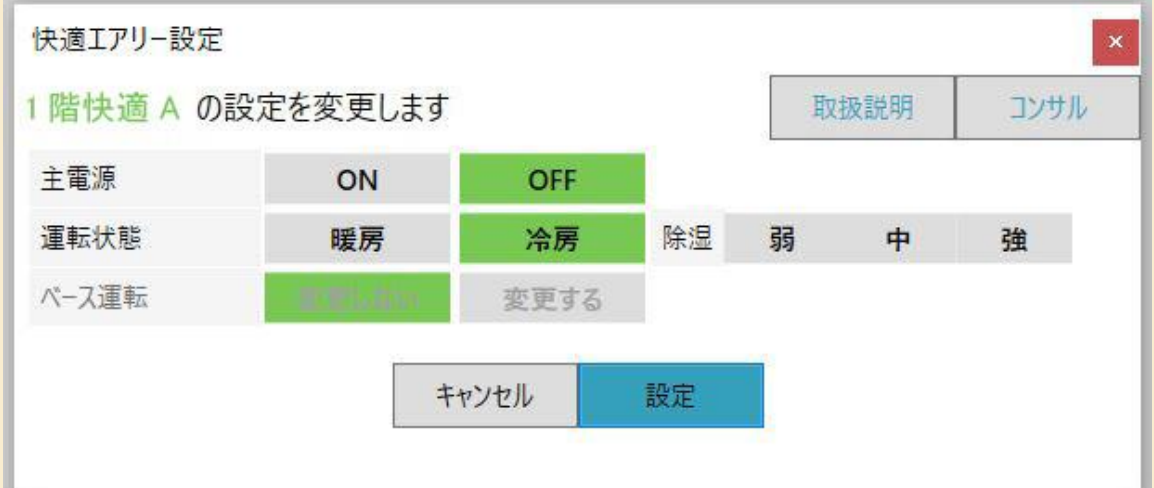

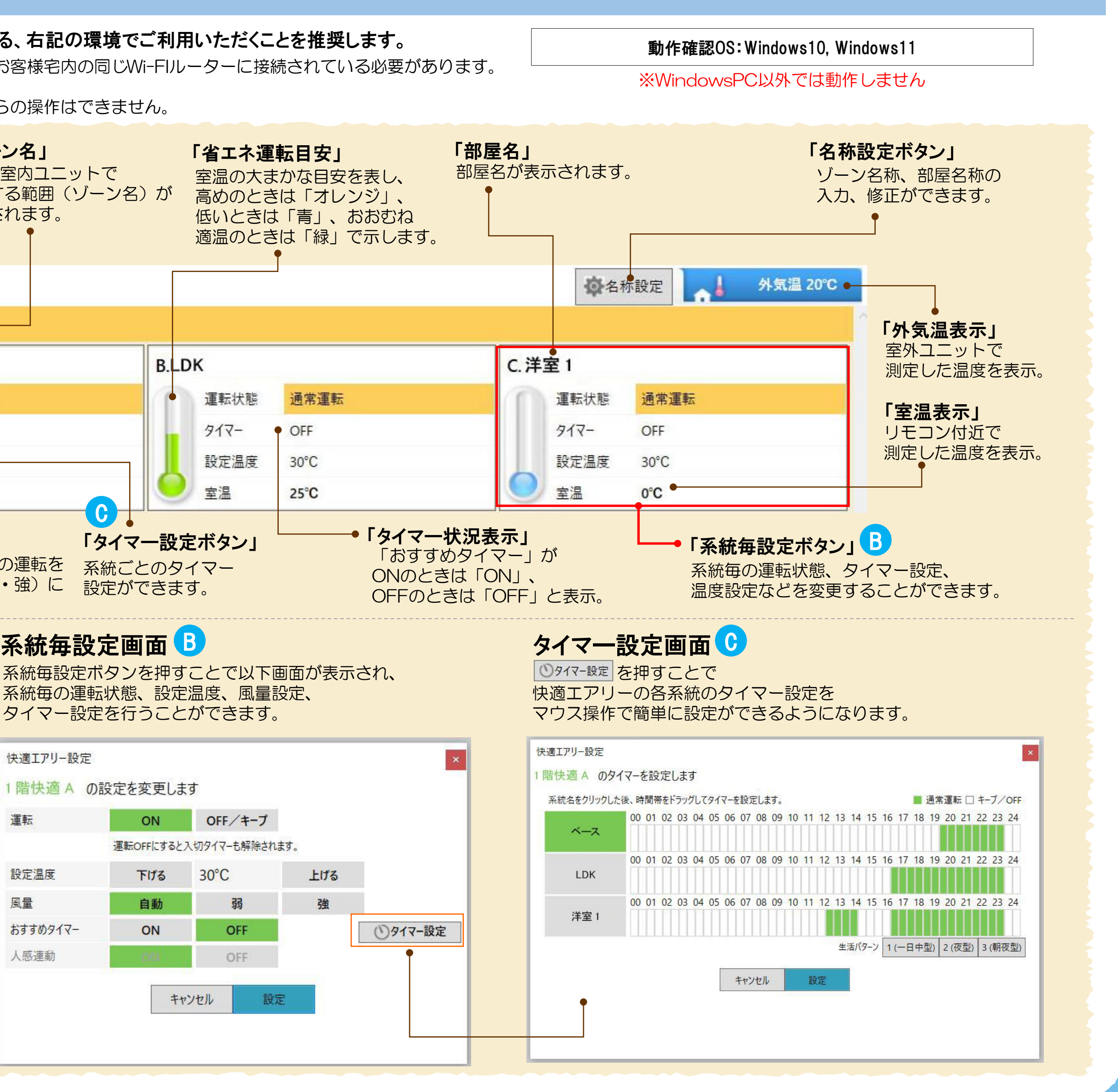

2023年6月版

## 系統全体の設定変更を行う人

「設定変更」ボタンを押すことで、系統全体に対して、主電源(ON・OFF)、運転状態(暖房・冷房・除湿)、 ベース運転(変更する・しない)の変更ができます。

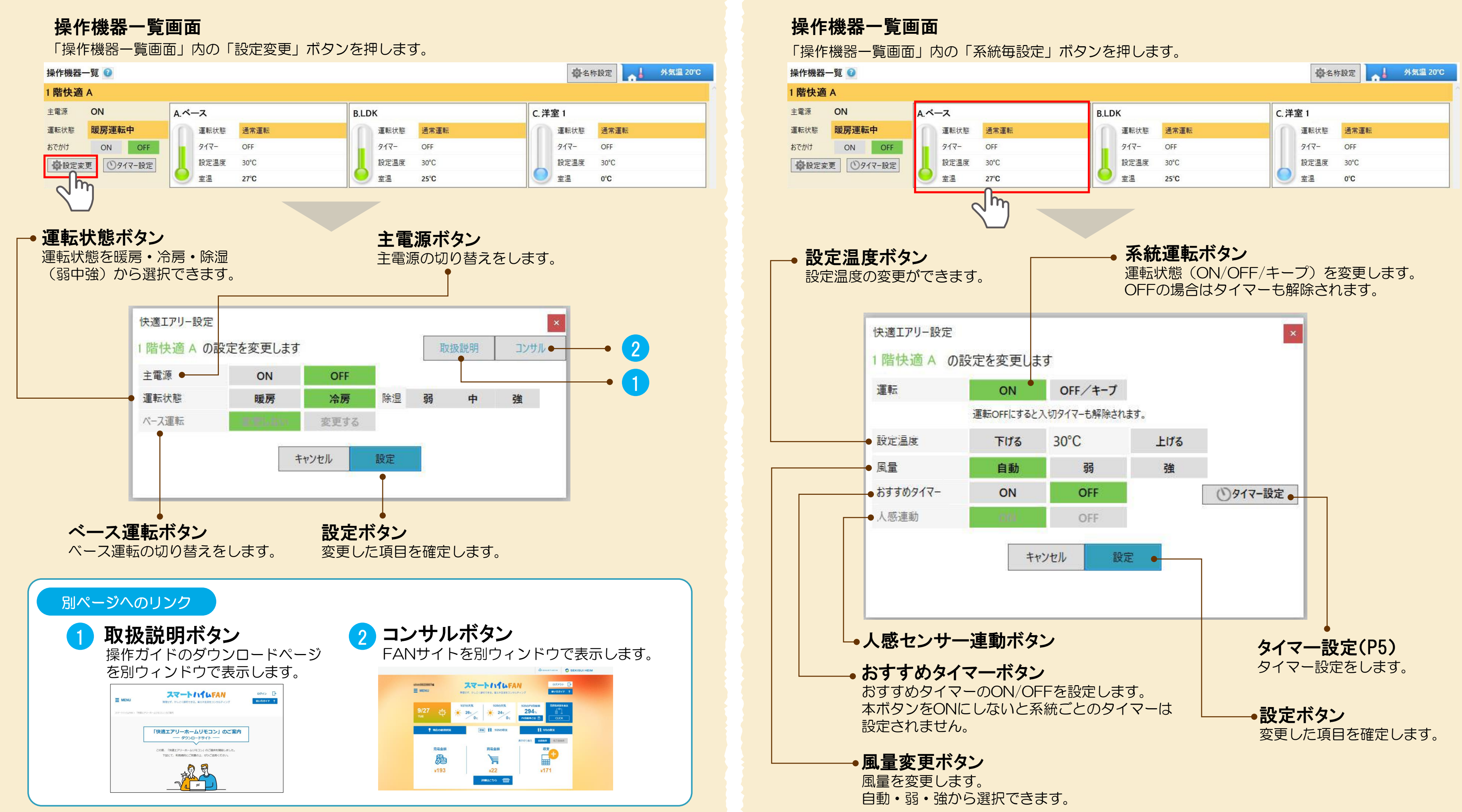

2023年6月版

# 快適エアリーホームリモコン アプリ (Windows版) 操作ガイド ③系統について

# 系統毎の設定を行うB

「系統毎設定」ボタンを押すことで、下記の画面が表示され、系統毎の運転状態、設定温度、 風量設定、タイマー設定などを設定することができます。

# タイマー設定画面について C

快適エアリーの各系統のタイマー設定を マウス操作で簡単に設定ができるようになります。

### 操作機器一覧画面

画面内の「タイマー設定」ボタンを押すと、タイマー設定画面に移動します。

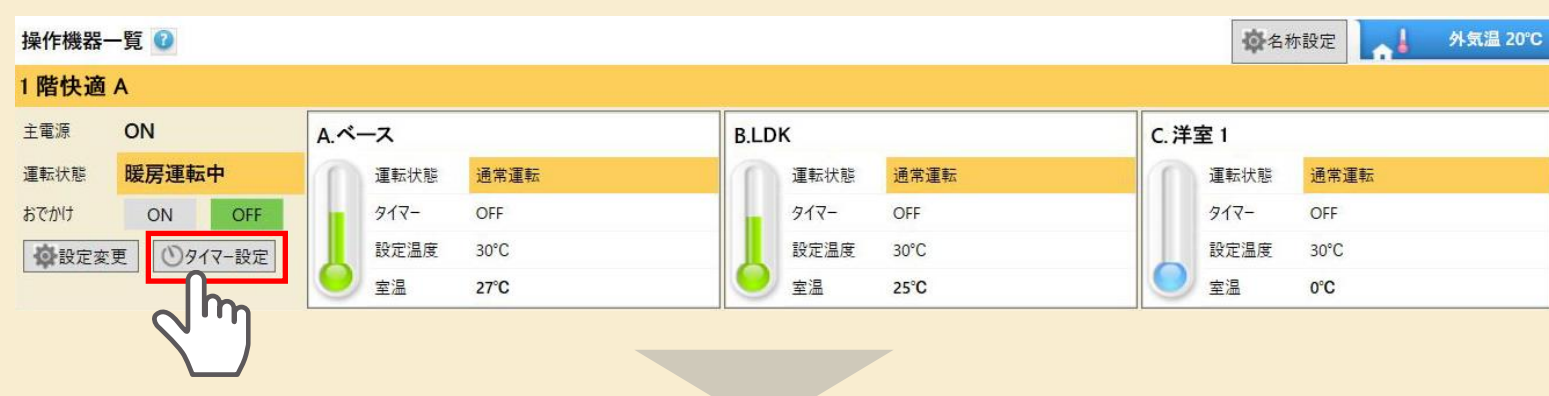

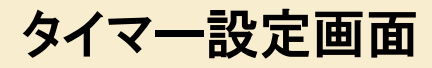

### 各系統ボタン

各系統のタイマー状況を見ることができます。 系統名をクリックした後に時間帯を選択してタイマーを 設定します。緑色の時間帯は通常運転が行われます。

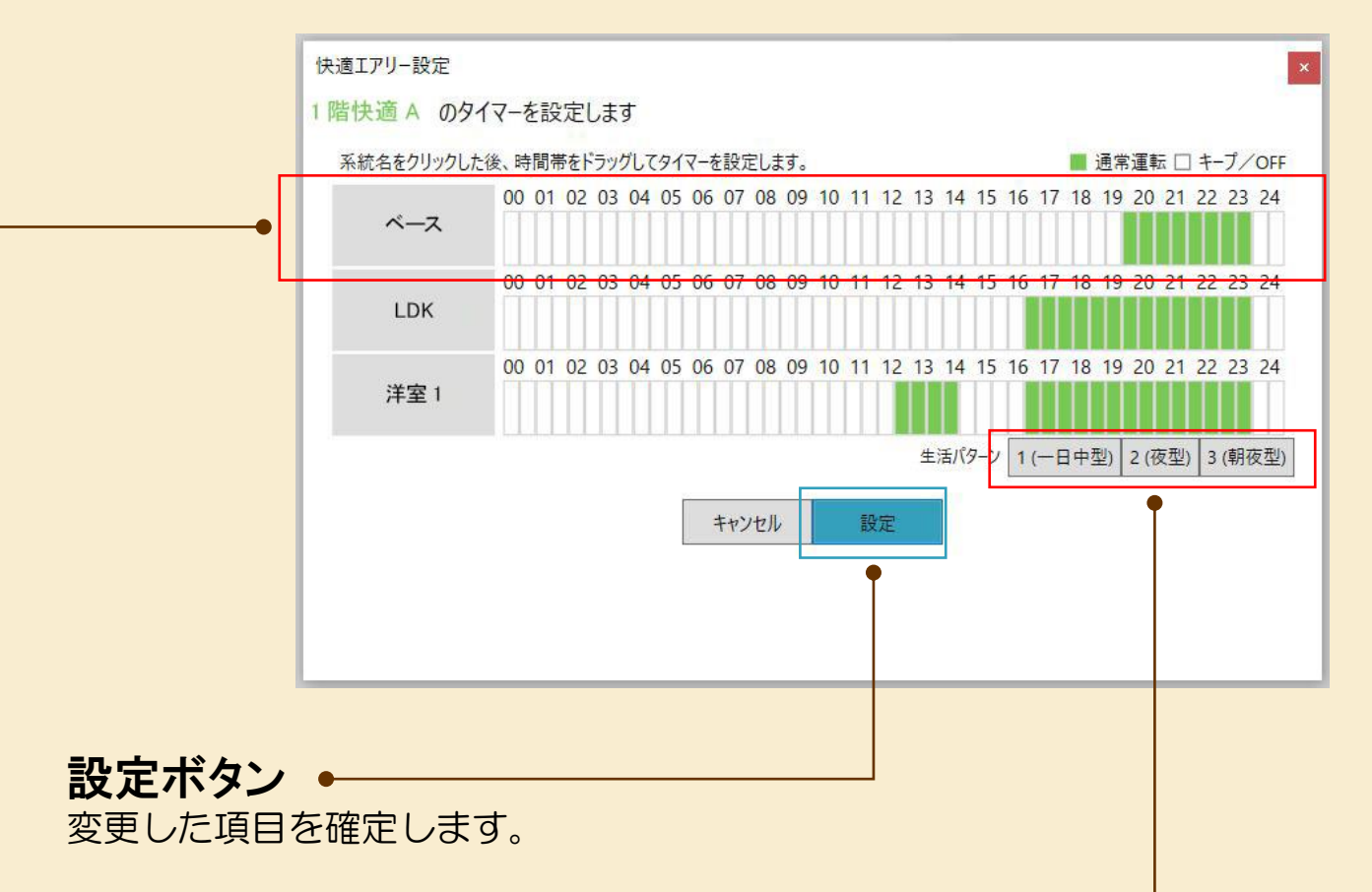

#### おすすめタイマーボタン・

セキスイハイムが推奨する3種類のタイマーから、お客様の生活スタイルに合わせて 1~3のそれぞれの系統別に選択していただけます。 ※おすすめタイマーの時間は、暖房と冷房・除湿時で異なります。

# 設定しておくことができます。 快適エアリー設定 1 階快適 A のタイマーを設定します LDK 洋室 1 快適エアリー設定 快適エアリー設定 1 階快適 A のタイマーを設定します LDK 洋室 1

### 【遠隔操作ツールのご利用について】

例) Chrome リモート デスクトップ

2023年6月版

# 快適エアリーホームリモコン アプリ (Windows版) 操作ガイド ④タイマーについて

# 系統ごとのタイマー操作方法 C

生活リズム等にあわせて、快適エアリーが系統ごとに自動で動作する時間を

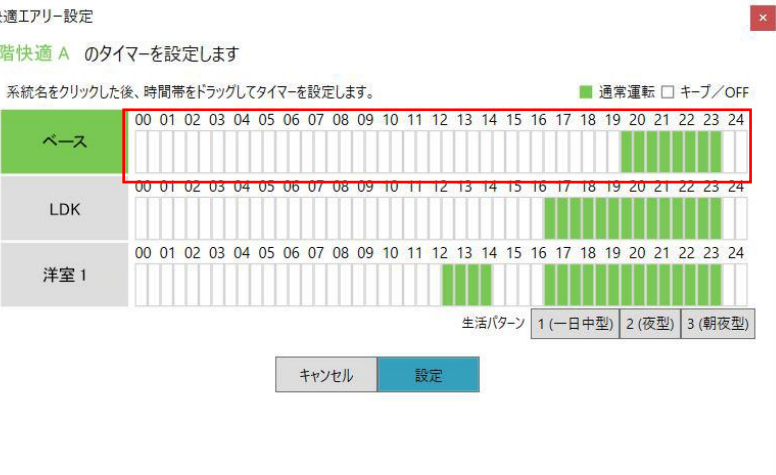

#### 設定画面から時間を設定する

系統名をクリックした後、 快適エアリー操作を使用したい時間帯を押して タイマーを設定します。

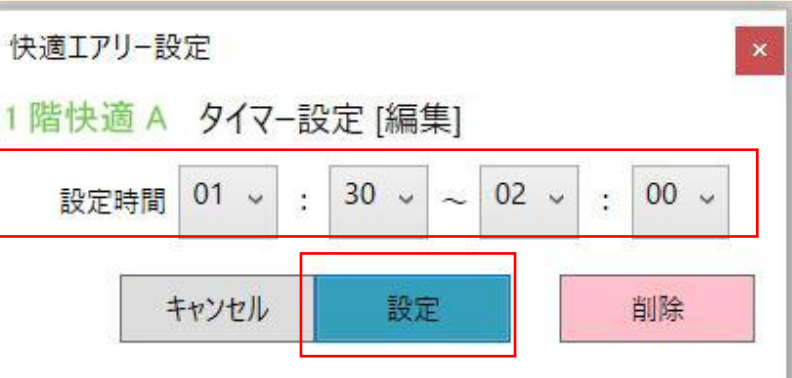

#### 個別のウインドウで設定時間を確認 ※スキップ可

系統の名称を押すと、個別設定用の ウインドウが表示されるので、 設定時間の確認・調整・削除ができます。 最後に設定ボタンを押します。

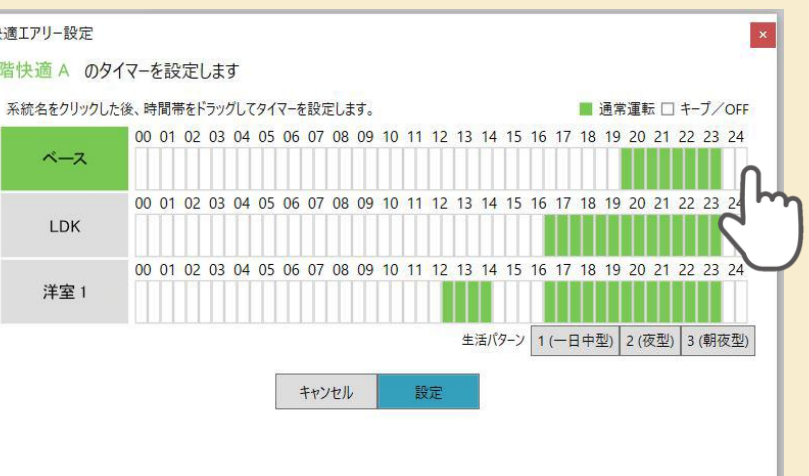

#### 設定を反映

最後に、設定ボタンを押すと タイマー設定を終了します。 12 で設定したタイマーを有効にする場合は 操作ガイドP3系統毎の設定から、 「おすすめタイマー」ボタンをONにしてください。

●宅外からパソコンを操作できる汎用の遠隔操作ツールがあります。汎用の遠隔操作ツールをお客様にて ご用意いただくと、パソコン上の快適エアリーホームリモコンも操作の対象になります。

※汎用の遠隔操作ツールについてはお客様の責任にてご用意およびご利用をお願いします。 ご利用条件やご利用方法等については、汎用の遠隔操作ツールのサービス提供会社にご確認をお願いします。当社では一切の責任を負いかねます。

仕様や設定に関するお問い合わせは専用ダイヤルにお願いいたします。 「スマートハイムナビ問合せ窓口」受付時間:9:00~21:00(年末年始除く) 電話番号:0120-194-816(ガイダンス番号 4番)

# 快適エアリーホームリモコン アプリ (Windows版) 操作ガイド <sup>⑤アンインストール</sup>の手順

# アンインストールの手順

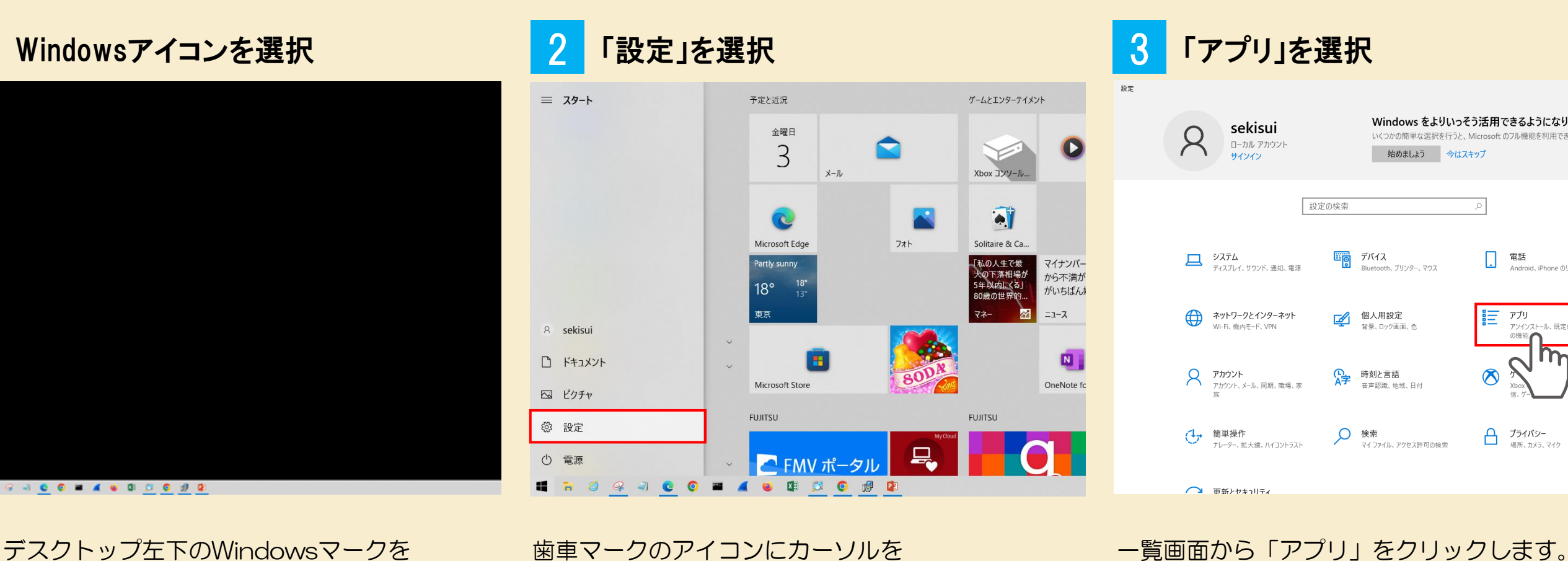

デスクトップ左下のWindowsマークを クリックします。

歯車マークのアイコンにカーソルを 合わせると表示される「設定」をクリックします。

## 検索欄に「快適」と入力

5

Nm

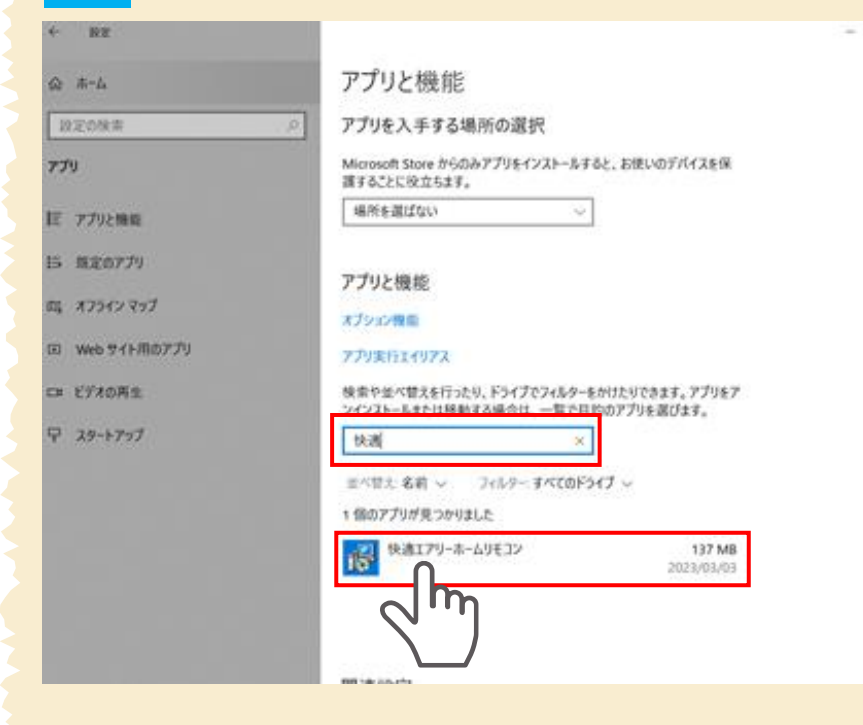

キーボードで「快適」と入力すると 「快適エアリーホームリモコン」が 表示されるのでクリックします。

「アンインストール」を選択 6 - 🗆 🗡 ← 設定 アプリと機能 ふ ホーム アプリと機能 ふ ホーム アプリを入手する場所の選択 設定の検索 設定の検索 アプリ Microsoft Store からのみアプリをインストールすると、お使いのデバイスを保 アプリ 護することに役立ちます。 場所を選ばない 場所を選ばない 三 アプリと機能 ■ アプリと機能 ま
- 既定のアプリ … 既定のアプリ アプリと機能 アプリと機 町4 オフライン マップ ロル オフライン マップ オプション機能 オプション機 い Web サイト用のアプリ Web サイト用のアブ アプリ実行エ アプリ実行エイリアス 検索や並べ替えを行ったり、ドライブでフィルターをかけたりできます。アプリをア ンインストールまたは移動する場合は、一覧で目的のアプリを選びます。 ロョ ビデオの再生 ロロ ビデオの再生 検索や並べ替 ソインストール 〒 スタートアップ 早 スタートアップ 快適 快適 並べ替え:名前 ~ フィルター: すべてのドライブ ~ 並べ替え: **名**育 1 個のアプリが見つかりました 1 個のアプリが 快適エアリーホームリモコン **卡**博 [快適] 137 MB 2023/03/03 変更 アンインストール  $\sqrt{m}$ 「アンインストール」が表示されたら

クリックします。

「アンインストール」を選択します。

2023年6月版

|         | Windows をより<br>いくつかの簡単な選択を行<br>始めましょう | <b>いっそう活用で</b><br><sup>テうと、Microsoft (<br/>今はスキップ</sup> | できるようになります<br>Dフル機能を利用できるようになります。       |  |
|---------|---------------------------------------|---------------------------------------------------------|-----------------------------------------|--|
| 検索      |                                       | م                                                       |                                         |  |
|         | <b>デバイス</b><br>Bluetooth、プリンター、マウス    |                                                         | 電話<br>Android、iPhone のリンク               |  |
| <u></u> | 個人用設定<br>背景、ロック画面、色                   |                                                         | <b>アプリ</b><br>アンインストール、現定値、オプション<br>の機能 |  |
| 。<br>A字 | 時刻と言語<br>音声認識、地域、日付                   | 8                                                       |                                         |  |
| Ø       | <b>検索</b><br>マイ ファイル、アクセス許可の検索        | ۵                                                       | <b>プライバシー</b><br>場所、カメラ、マイク             |  |
|         |                                       |                                                         |                                         |  |

## 「このリストを検索」を選択

| 教室          |                                                                        |        | _ | - |
|-------------|------------------------------------------------------------------------|--------|---|---|
| -4          | アプリと機能                                                                 |        |   |   |
| の検索         | ○ アプリを入手する場所の選択                                                        |        |   |   |
|             | Microsoft Store からのみアプリをインストールすると、お使いのデバイ<br>讃することに役立ちます。              | スを保    |   |   |
| プリと機能       | 場所を選ばない~                                                               |        |   |   |
| ÊOTI        |                                                                        |        |   |   |
|             | アプリと機能                                                                 |        |   |   |
| フライン マップ    | オブション機能                                                                |        |   |   |
| eb サイト用のアプリ | アプリ実行エイリアス                                                             |        |   |   |
| デオの再生       | 検索や並べ替えを行ったり、ドライブでフィルターをかけたりできます。フ<br>ンインストールまたは移動する場合は、一覧で目的のアプリを選びます | プリをア   |   |   |
| タートアップ      | 200Jストを検索                                                              |        |   |   |
|             | 並べ間た 名売~ 100- すべてのドライブ ~                                               |        |   |   |
|             | 148 個のアプリカ                                                             |        |   |   |
|             | @niftyでフ                                                               | 439 KB |   |   |
|             | 2015                                                                   | /10/01 |   |   |
|             | (C) (SX2)-                                                             | 85 MB  |   |   |
|             | 2015                                                                   | /10/01 |   |   |
|             | 2300Aサーミックデータ集録プログラム DLWinEx                                           | 604 KB |   |   |
|             | 2019                                                                   | /06/07 |   |   |
|             | 2300Aサーミック計測設定ソフト EasySetEx                                            | 728 KB |   |   |
|             |                                                                        |        |   |   |

アプリと機能の項目にある 「このリストを検索」をクリックします。

## 「アンインストール」を実行

### アプリを入手する場所の選択 Microsoft Store からのみアプリをインストールすると、お使いのデバイスを保 護することに役立ちます。

- 🗆 🗙

| 能                                                               |  |
|-----------------------------------------------------------------|--|
| 能                                                               |  |
| イリアス                                                            |  |
| 替えを行ったり、ドライブでフィルターをかけたりできます。アプリをア<br>または移動する場合は、一覧で目的のアプリを選びます。 |  |

|             | Q                          |
|-------------|----------------------------|
| 前 〜 フィルター:す | べてのドライブ ~                  |
| 「見つかりました    |                            |
| エアリーホームリモコン | このアノリとその関連情報がアンインストールされます。 |
|             | アンインストール                   |
|             | 変更 アンインストール                |
|             |                            |
|             |                            |

## アンインストール確認画面が表示されるので

### 8 「アンインストール」の実行を開始

| ← 設定                                      | X                                                                           |
|-------------------------------------------|-----------------------------------------------------------------------------|
| 命 ホ−ム                                     | アプリと機能                                                                      |
| 設定の検索・                                    | アプリを入手する場所の選択                                                               |
| עלד                                       | Microsoft Store からのみアプリをインストールすると、お使いのデバイスを保<br>譲することに役立ちます。                |
| Ⅲ アプリと機能                                  | 場所を選ばない<br>〜                                                                |
| i⇒ 既定のアプリ<br>□□ オフライン マップ                 | アプリと機能                                                                      |
| 団 Web サイト用のアプリ                            | 快速エアリーホームリモコン<br>、「」 Migdobye」に 快速エアリーホームリモコン を設定しています。 しぼうくお               |
| ロ= ビデオの再生                                 | 100° 1155280.                                                               |
| 〒 スタートアップ                                 | ++>th                                                                       |
|                                           | 並べ替え:名前 ~ フィルター: すべてのドライブ ~                                                 |
|                                           | 1 個のアプリが見つかりました                                                             |
|                                           | 快適エアリーホームリモコン         137 MB           2023/03/03                           |
|                                           | 1.0.5                                                                       |
|                                           | 変更 アンインストール                                                                 |
|                                           | 検索や並べ替えを行ったり、トライブでノイルターをかけたりできます。アノリをア<br>ンインストールまたは移動する場合は、一覧で目的のアプリを選びます。 |
|                                           | (快適 ○)                                                                      |
|                                           | 並べ替え:名前 > フィルター: すべてのドライブ >                                                 |
|                                           | 何も見つかりませんでした。検索条件を見直してください。                                                 |
| アンインストー,<br>完了までお待ち<br>検索結果で「何<br>表示されたらア | ル実行画面が表示されるので<br>ください。<br>も見つかりませんでした。」と<br>ンインストール完了です。                    |

※アンインストール時にゾーン名称等の設定がリセットされますので、 最新版のアプリを再インストールする際は、各種設定を再度行ってください。